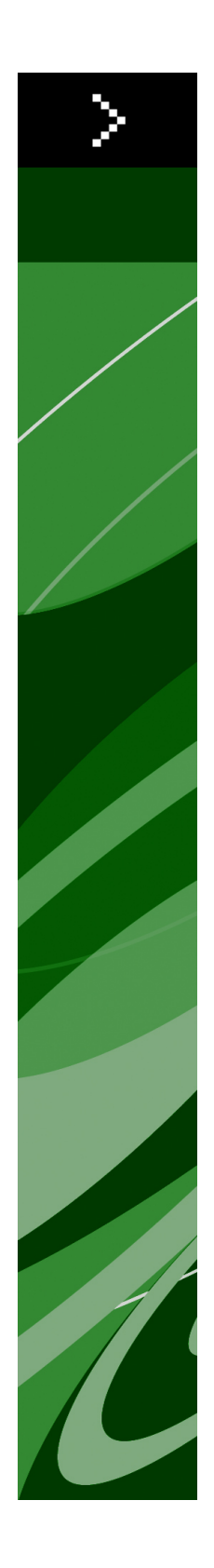

# Viktig-fil for QuarkXPress 8.5

## Innhold

| Viktig-fil for QuarkXPress 8.54                                                                                                    |
|----------------------------------------------------------------------------------------------------|
| Krav til systemet5<br>Krav til systemet: Mac OS5<br>Krav til systemet: Windows5                                                                                                    |
| Installere: Mac OS                                                                                                    |
| Installere: Windows9Utføre en stille installasjon9Klargjøre for stille installasjon: Windows9Stille installasjon: Windows9Legge til filer etter installasjon: Windows10                                                                                                    |
| Oppgradara 11                                                                                                    |
|                                                                                                    |
| Oppdatere12                                                                                                    |
| Oppdatere                                                                                                    |
| Oppdatere                                                                                                    |
| Oppdatere                                                                                                    |
| Oppdatere 12   Installere eller oppgradere med QLA 13   Registrering 14   Aktivere 15   Avinstallere 16   Avinstallere: Mac OS 16   Avinstallere: Windows 16                                                                                                    |
| Oppdatere       12         Installere eller oppgradere med QLA       13         Registrering       14         Aktivere       15         Avinstallere       16         Avinstallere: Mac OS       16         Avinstallere: Windows       16         Endringer i denne versjonen       17 |

| Kontakte Quark                        | 19 |
|---------------------------------------|----|
| I Nord- og Sør-Amerika                |    |
| I andre land enn Nord- og Sør-Amerika | 19 |
|                                       |    |
| Juridiske merknader                   | 21 |

## Viktig-fil for QuarkXPress 8.5

QuarkXPress® 8 tilbyr et oppdatert brukergrensesnitt og en mengde nye funksjoner. Blokk- og Bézier-verktøy er mer intuitive, og import av innhold er enklere. Funksjonene Designrutenett og Hengende tegn sørger for avansert typografi i layoutene. Med det universale filformatet kan du åpne og redigere et prosjekt som er opprettet i alle gjeldende eller tidligere språkversjoner av QuarkXPress. Objektstiler, Finn/endre objekt og **hjelpelinjepaletten** gjør at du kan arbeide smartere. Med Quark Interactive Designer™ kan du opprette SWF-utskrift uten behov for koding. Du kan til og med importere originale Adobe® Illustrator®-filer.

## Krav til systemet

#### Krav til systemet: Mac OS

#### Programvare

- Mac OS® 10.4.11 (Tiger®), Mac OS 10.5.8 (Leopard®), Mac OS 10.6.2 (Snow Leopard®) eller nyere
- Testet på Citrix

#### Maskinvare

- G5 eller raskere prosessor av typen PowerPC® eller Mac® Intel® (minimum G4)
- 1 GB RAM (minimum 256 MB)
- 2 GB ledig plass på harddisken

#### Valgfritt

- Internett-tilkobling for aktivering
- DVD-ROM-stasjon for installering fra DVD (ikke nødvendig for installering fra nedlasting)

#### Krav til systemet: Windows

#### Programvare

- Microsoft® Windows® XP (Service Pack 2 eller 3), Windows Vista® 1.0 (sertifisert på Windows Vista) eller Windows 7
- Testet på Citrix

#### Maskinvare

- 1 GB RAM (minimum 256 MB på Windows XP, minimum 512 MB på Windows Vista)
- 1 GB ledig plass på harddisken

#### Valgfritt

• Internett-tilkobling for aktivering

#### **KRAV TIL SYSTEMET**

• DVD-ROM-stasjon for installering fra DVD (ikke nødvendig for installering fra nedlasting)

### Installere: Mac OS

Slik installerer du QuarkXPress:

- 1 Deaktiver eventuelle virusprogrammer. Hvis du er redd for å få virus på datamaskinen, kan du kjøre en viruskontroll på installasjonsfilen og deretter deaktivere eventuelle virusprogrammer.
- 2 Dobbeltklikk installasjonsprogramikonet og følg anvisningene på skjermen.

#### Utføre en stille installasjon

Med funksjonen for stille installasjon kan brukerne installere QuarkXPress på datamaskinen over et nettverk uten å måtte følge trinnvise anvisninger. Denne funksjonen er nyttig under store gruppeinstallasjoner når det kan være ganske tungvint å utføre manuelle installasjoner.

#### Klargjøre for stille installasjon: Mac OS

En administrator må gjøre følgende endringer for at Mac OS-brukere skal kunne utføre en stille installasjon på sine datamaskiner:

- 1 Kopier alt fra platen eller diskbildet som inneholder installasjonsprogrammet, til en tom mappe på den lokale harddisken.
- 2 Installer QuarkXPress med den lokale kopien av installasjonsprogrammet, på den lokale harddisken. Installasjonsprogrammet oppretter en fil som heter "setup.xml" i mappen der installasjonsprogrammet er plassert.
- **3** Del mappen som inneholder installasjonsprogrammet og filen "setup.xml" med brukere som har lisens for å installere QuarkXPress.

#### Utføre en stille installasjon: Mac OS

En bruker bør gjøre følgende for å kunne foreta en stille installasjon i Mac OS:

- 1 Kopier installasjonsmappen som inneholder filen "setup.xml", til datamaskinen.
- **2** Dobbeltklikk installasjonsprogramikonet for QuarkXPress, og følg anvisningene på skjermen.

#### Legge til filer etter installasjon: Mac OS

Hvis du vil legge til filer etter installasjonen, dobbeltklikker du installasjonsikonet. Velg hvilke objekter som skal installeres via listen **Tilpasset installasjon**.

### Installere: Windows

Slik installerer du QuarkXPress:

- 1 Deaktiver eventuelle virusprogrammer. Hvis du er redd for å få virus på datamaskinen, kan du kjøre en viruskontroll på installasjonsfilen og deretter deaktivere eventuelle virusprogrammer.
- 2 Dobbeltklikk installasjonsprogramikonet og følg anvisningene på skjermen.

#### Utføre en stille installasjon

Med funksjonen for stille installasjon kan brukerne installere QuarkXPress på datamaskinen over et nettverk uten å måtte følge trinnvise anvisninger. Denne funksjonen er nyttig under store gruppeinstallasjoner når det kan være ganske tungvint å utføre manuelle installasjoner.

#### Klargjøre for stille installasjon: Windows

En administrator må gjøre følgende endringer for at Windows-brukere skal kunne utføre en stille installasjon på sine datamaskiner:

- 1 Kopier alt fra platen eller diskbildet som inneholder installasjonsprogrammet, til en tom mappe på den lokale harddisken.
- 2 Installer QuarkXPress med den lokale kopien av installasjonsprogrammet, på den lokale harddisken. Installasjonsprogrammet oppretter en fil som heter "setup.xml" i mappen der installasjonsprogrammet er plassert.
- **3** Gjør følgende for å åpne filen "silent.bat" i et tekstredigeringsprogram, og kontrollere at banen til filen "setup.xml" er i den første linjen: '[nettverksbanen til setup.exe-filen]' /s /v'/qn'
- **4** Del mappen som inneholder installasjonsprogrammet og filen "setup.xml" med brukere som har lisens for å installere QuarkXPress.

#### Stille installasjon: Windows

En bruker bør gjøre følgende for å kunne foreta en stille installasjon i Windows:

- 1 Naviger til den delte mappen som inneholder filene "setup.xml" og "silent.bat".
- 2 Dobbeltklikk filen «silent.bat» og følg anvisningene på skjermen.

#### Legge til filer etter installasjon: Windows

Slik legger du til filer etter installasjonen:

- 1 Dobbeltklikk ikonet for «setup.exe».
  - Dialogboksen Installasjon vises.
- 2 Klikk Neste.

Skjermbildet Programvedlikehold vises.

- Klikk **Endre** for å velge filene som skal installeres. Du kan installere nye filer eller fjerne tidligere installerte filer.
- Klikk **Reparer** for å rette opp mindre problemer forbundet med installerte filer. Bruk dette alternativet hvis du støter på problemer med filer som mangler eller er skadet, snarveier eller registeroppføringer.
- 3 Klikk Neste.
- Hvis du klikket **Endre** i den forrige dialogboksen, vises skjermbildet **Tilpasset installasjon**. Foreta aktuelle endringer, og klikk **Neste**. Skjermbildet **Klar til å endre programmet** vises.
- Hvis du klikket **Reparer** i den forrige dialogboksen, vises skjermbildet **Klar til å reparere programmet**.
- 4 Velg Installer.
- 5 Klikk Avslutt når systemet varsler om at prosessen er fullført.

## Oppgradere

Slik oppgraderer du QuarkXPress til denne versjonen:

- 1 Deaktiver eventuelle virusprogrammer. Hvis du er redd for å få virus på datamaskinen, kan du kjøre en viruskontroll på installasjonsfilen og deretter deaktivere eventuelle virusprogrammer.
- 2 Dobbeltklikk installasjonsprogramikonet og følg anvisningene på skjermen.
- 3 Når skjermbildet Valideringskode vises, velger du Oppgrader på rullegardinmenyen Installasjonstype. Hvis du har valideringskoden for oppgraderingen, skriver du den inn i feltene Skriv inn valideringskoden. Hvis du ikke har en valideringskode for oppgraderingen, klikker du Hent valideringskode for å gå til Quarks webområde. Følg anvisningene på skjermen for å få tak i valideringskoden, og skriv den deretter inn i feltene Skriv inn valideringskoden.
- 4 Klikk Fortsett og følg anvisningene på skjermen.
- Oppgraderingsprogrammet installerer en ny kopi av QuarkXPress. Det erstatter ikke den tideligere versjonen.

## Oppdatere

Installasjonsprogrammet vil oppdatere tidligere versjoner av QuarkXPress 8.x til denne versjonen. Slik oppdaterer du QuarkXPress:

- 1 Deaktiver eventuelle virusprogrammer. Hvis du er redd for å få virus på datamaskinen, kan du kjøre en viruskontroll på installasjonsprogrammet og deretter deaktivere eventuelle virusprogrammer.
- **2** Make a copy of the application folder on your hard drive to ensure that you have a working copy of the software if you encounter issues during the update.
- **3** Kontroller at navnet på programmappen og selve programmet ikke er endret siden installeringen.
- 4 Dobbeltklikk installasjonsprogramikonet og følg anvisningene på skjermen.
- *Windows:* Installasjonsprogrammet finner frem til den installerte kopien av QuarkXPress og oppdaterer den til denne versjonen.
- Mac OS: Hvis den installerte kopien av QuarkXPress befinner seg på standardstedet, vil installasjonsprogrammet oppdatere den. Hvis den installerte kopien av QuarkXPress ikke befinner seg på standardstedet og du vil oppdatere den, klikker du Tilpass når den vises, klikk i kolonnen Plassering for programmet, velg Annen og bla til det stedet der den nåværende kopien befinner seg.

## Installere eller oppgradere med QLA

Quark® License Administrator (QLA) er et program som administrerer lisensierte Quark-produkter. Hvis du har kjøpt en studentlisens eller kommersiell lisens, har du kanskje mottatt en CD-ROM med QLA-programvaren da du kjøpte QuarkXPress. QLA må installeres i nettverket før du installerer QuarkXPress.

Hvis QLA allerede er installert og du holder på å installere QuarkXPress, vises dialogboksen **Lisensserverdetaljer** etter at du har lagt inn registreringsinformasjonen. Kontroller at du har den nødvendige informasjonen for å skrive inn verdier i følgende felt før du fortsetter:

- Vertsnavn for lisensserver eller IP-adresse: Skriv inn IP-adressen eller servernavnet til den serveren du har reservert som lisensserveren. Lisensserveren håndterer forespørsler fra lisensklienter.
- **Port for lisensserver**: Skriv inn verdien til porten for lisensserveren. Dette tallet fastsettes når QLA-programvaren blir registrert elektronisk. Porten for lisensserver er den porten som forespørslene for lisensserver går gjennom.
- Vertsnavn for reservelisensserver eller IP-adresse: Skriv inn IP-adressen eller servernavnet til den serveren du har reservert som reservelisensserveren.
- Port for reservelisensserver: Skriv inn verdien til porten for reservelisensserveren.

## Registrering

Du kan registrere programmet ved å gå til siden «Online registration» på Quarks webområde (se under *Kontakte Quark*). Hvis du ikke kan registrere på nettet, finner du kontaktinformasjon under *Kontakte Quark*.

### Aktivere

Hvis du har en énbrukerlisens for QuarkXPress, må du aktivere den. Klikk **Aktiver nå** for å aktivere QuarkXPress når du starter programmet.

Hvis du ikke vil aktivere QuarkXPress når du starter det, klikker du **Fortsett**. QuarkXPress gir da valget mellom å aktivere programmet hver gang du starter det til du aktiverer det.

Hvis du ikke aktiverer QuarkXPress, kan du bruke det i 30 dager etter installasjonen. Etter 30 dager går det inn i demomodus, og må aktiveres før det kan kjøres som en fullstendig versjon.

Hvis du ikke kan aktivere på nettet, finner du kontaktinformasjon under Kontakte Quark.

### Avinstallere

Hvis avinstallasjonsprogrammet registrerer at det kjøres en forekomst av programmet, vises en varselmelding. Lukk programmet før du begynner å avinstallere.

#### **Avinstallere: Mac OS**

Hvis du vil avinstallere QuarkXPress, åpner du mappen «programmer» på harddisken (eller mappen der QuarkXPress er installert), og drar mappen QuarkXPress til papirkurven.

#### **Avinstallere: Windows**

Slik avinstallerer du QuarkXPress:

- 1 Velg Start > Alle programmer > QuarkXPress > Avinstaller.
- **2** Klikk Ja. Avinstallasjonsprogrammet samler inn nødvendig informasjon for å avinstallere, og deretter vises en melding der du blir underrettet om at programmappen for QuarkXPress vil bli slettet.
- 3 Klikk Ja for å fortsette, eller Nei for å avbryte.
- ➡ Du kan også avinstallere ved å kjøre installasjonsprogrammet på nytt.

### Endringer i denne versjonen

Denne versjonen av QuarkXPress omfatter først og fremst følgende endringer.

#### Import/eksport av DOCX

Du kan nå importere og eksportere Microsoft Word-dokumenter i .docx-format.

#### **Quark Updater**

Du kan nå automatisk se etter og laste ned oppdateringer med Quark Updater. Gjør følgende for å se etter en ny versjon eller endre innstillingene for Quark Updater:

- På Mac OS gjør du dette i systeminnstillingsruten for Quark Updater.
- I Windows gjør du dette i kontrollpanelet for Quark Updater.

Du kan også velge **Hjelp > Innstillinger for Quark Update** eller **Hjelp > Se etter oppdateringer** i QuarkXPress.

#### **Oppdateringer for PANTONE-bibliotek**

Følgende PANTONE-biblioteker er lagt til eller oppdatert:

- PANTONE+ CMYK
- PANTONE+ Color Bridge
- PANTONE+ pastell- og neonbestrøket
- PANTONE+ pastell- og neonubestrøket
- PANTONE+ premium bestrøket metallik

## Kjente og løste problemer

Hvis du vil ha en oversikt over problemer som er løst i denne versjonen av programvaren, kan du gå til Quarks webområde på *www.quark.com, euro.quark.com* eller *japan.quark.com*. Produktdokumentasjon, herunder lister over kjente og løste problemer, er tilgjengelig under **Support (Støtte) > Product Documentation** (**Produktdokumentasjon**).

### Kontakte Quark

Ta kontakt med Quark Inc. hvis du har spørsmål om installering, konfigurering eller hvordan du bruker programvaren.

#### I Nord- og Sør-Amerika

Hvis du trenger teknisk kundestøtte, bes du bruke direkte chatting på nettet på *support.quark.com*, ringe 800 676 4575 mellom 12.00 på mandag og 18.00 på fredag (Mountain Time) for å få støtte hvis det oppstår et problem eller sende en e-post til *techsupp@quark.com*.

Produktinformasjon fås ved å gå til Quarks webområde på *www.quark.com* eller sende en e-postmelding til *cservice@quark.com* 

#### I andre land enn Nord- og Sør-Amerika

I Europa er teknisk kundestøtte tilgjengelig direkte på nettet på *support.quark.com* eller *euro.quark.com*, og per telefon mellom 08.30 og 17.30 sentraleuropeisk tid, mandag til fredag. Ring følgende grønne numre:

- Belgia: 0800-77-296
- Danmark: 8088-7070
- Frankrike: 0800-91-3457
- Tyskland: 0800-180-0101
- Irland: 1800-55-0241
- Italia: 800-87-4591
- Luxemburg: 8002-3861
- Nederland: 0800-022-7695
- Norge: 800-1-4398
- Spania: 800-1-4398
- Sverige: 020-790-091
- Sveits: 0800-55-7440
- Storbritannia og Nord-Irland og Irland: 0808-101-7082

#### **KONTAKTE QUARK**

I noen tilfeller kan det grønne nummeret ikke være tilgjengelig fra en mobilenhet. I slike tilfeller må du ringe fra en fasttelefon.

Kundestøtte per e-post fås i Europa via direkte chatting på nettet, eller på én av følgende adresser:

- Engelsk: eurotechsupp@quark.com
- Tysk: techsupportde@quark.com
- Fransk: techsupportfr@quark.com
- Italiensk: techsupportit@quark.com
- Spansk: techsupportes@quark.com

I Australia bes du bruke direkte chatting på nettet, eller ringe 1 800 670 973 mellom 10.00 og 07.00 Sydney-tid (AEST), mandag til fredag, eller sende en e-post til *austechsupp@quark.com*.

I Japan bes du bruke direkte chatting på nettet, eller ringe (03) 3476–9440 (mandag til fredag mellom 10.00 – 12.00, og 13.00 – 5.00), sende en telefaks til (03) 3476–9441 eller gå til Quarks japanske webområde på *japan.quark.com*.

Når det gjelder land som ikke er oppført ovenfor, bes du bruke direkte chatting på nettet, eller ta kontakt med nærmeste Quark-distributør som yter full service, for å få teknisk støtte. Du finner en liste over Quark-distributører som yter full service på Quarks webområde på *www.quark.com*, *euro.quark.com* eller *japan.quark.com*.

Produktinformasjon fås ved å gå til Quarks webområde på *euro.quark.com* eller *japan.quark.com*, eller ved å sende en e-postmelding til én av følgende adresser:

- Engelsk: eurocservice@quark.com
- Tysk: custservice.de@quark.com
- Fransk: custservice.fr@quark.com
- Italiensk: custservice.it@quark.com
- Spansk: custservice.es@quark.com

### Juridiske merknader

© 1986-2022 Quark Inc. og deres lisensgivere. Med enerett.

Beskyttet under følgende patenter i USA: 5 541 991; 5 907 704; 6 005 560; 6 052 514; 6 081 262; 6 633 666 B2; 6 947 959 B1; 6 940 518 B2; 7 116 843; og andre patentanmeldte.

Quark, Quark logo, QuarkXPress, QuarkCopyDesk, Quark Publishing System og QPS er varemerker eller registrerte varemerker tilhørende Quark, Inc. og deres tilsluttede selskaper i USA og/eller andre land. Alle andre merker tilhører de respektive eierne.